## **INSTRUKCIJA**

## Juridinio asmens įgaliojimo suteikimas fiziniam asmeniui LAKD el. paslaugų portale jungiantis per el. valdžios vartus

Norint fiziniam asmeniui sukurti VIISP įgaliojimą atstovauti juridiniam asmeniui (toliau – JA), JA turi prisijungti prie portalo (kaip JA), savitarnos srityje pasirinkti "Įgaliojimai" (1) ir – "Sukurti naują įgaliojimą".

| Elekt<br>E-Governn<br>Administra                         | roniniai vald<br>nent Gateway<br>cinių ir viešųjų elektroninių | žios vartai<br>paslaugų portalas                                                                                                    | Naudotojas:<br>Atstovaujama:                        | LTEN |  |  |
|----------------------------------------------------------|----------------------------------------------------------------|----------------------------------------------------------------------------------------------------|-----------------------------------------------------|------|--|--|
| 📅 Pradžia                                                | Savitarnos sritis                                              | Įveskite paslaugos ar teikėjo pavadinimą C                                                                                                    | l 🐣 🖻                                               | d.   |  |  |
| 2023-03-24 08<br>galimi laikini www<br>pateikus užklausa | Savitarnos sritis<br>Užduotys                                  | ietu vykdoma atnaujinto Elektroninių valdžios vartų portalo bandomo<br>sutrikimai. Portalo naudotojai, pastebėję sistemos veiklos klaidas, ap<br>sėje paspaudus "?" simbolį".                                                                   | oji eksploatacija, todėl<br>pie jas gali informuoti | ~    |  |  |
| Pradžia → Sav                                            | N Pranešimai                                                   | Suteikti 1                                                                                                    |                                                     |      |  |  |
| Įgaliojimai                                              | Įgaliojimai                                                    | $\leq \square$                                                                                                    |                                                     |      |  |  |
| Cutailtéi                                                | Sutartys                                                       | 7                                                                                                    |                                                     |      |  |  |
| Suteikti                                                 | Naudotojo nustatymai                                           |                                                                                                    |                                                     |      |  |  |
| Šioje srityje atv<br>sistemoje. Įgali                    | E. dokumentai<br>E. pristatymas                                | sistemoje sudaryti įgaliojimai, kuriuos suteikėte kitiems asmenims ir pagal kuriuos asmenys gali užsakyti paslaugas šioje<br>į įgaliojimus galite peržiūrėti, nutraukti ir kitus susijusius veiksmus atlikti <mark>įgaliojimų registre</mark> . |                                                     |      |  |  |
|                                                          | Mano dokumentai                                                | lšskleisti filtra                                                                                                    |                                                     |      |  |  |
|                                                          | DUK                                                            | s                                                                                                    |                                                     |      |  |  |
| Rezultatų atitinkančių Jūsų užklausą nerasta.            |                                                                |                                                                                                    |                                                     |      |  |  |
|                                                          |                                                                |                                                                                                    |                                                     |      |  |  |
|                                                          |                                                                |                                                                                                    |                                                     |      |  |  |

2. Toliau turite suformuoti įgaliojimą, 1 žingsnyje įrašydami fizinio asmens duomenis, kuriam norite suteikti įgaliojimą, suvedus duomenis spauskite "Toliau".

| 1 žingsnis                                                  | Pradžia                                            | 2 žingsnis: Įgaliojimo objektai |
|-------------------------------------------------------------|----------------------------------------------------|---------------------------------|
| galiotinis                                                  |                                                    |                                 |
| Asmens kodas:*                                              |                                                    |                                 |
| Vardas:"                                                    |                                                    |                                 |
| Pavardé:*                                                   |                                                    |                                 |
| lgaliotinis šį įgaliojimą galės perduoti<br>kitam asmeniui: | Ne 🔿 Taip                                          |                                 |
| Įgaliojimas galios iki                                      |                                                    |                                 |
|                                                             | <ul> <li>Nurodytos dienos imtinai</li> </ul>       |                                 |
|                                                             | <ul> <li>Vienerius metus pagal įstatymą</li> </ul> |                                 |

**3.** 2 žingsnyje (Įgaliojimo objektai) per įgaliojimo objektų paiešką raskite **"Lietuvos automobilių kelių** direkcijos elektroninių paslaugų portalą" (3) ir spauskite **"Pridėti"** (4).

| Naujas įgaliojimas                                                                                                    |                                 |  |  |  |  |  |  |
|----------------------------------------------------------------------------------------------------|---------------------------------|--|--|--|--|--|--|
| 1 žingsnis: Pradžia                                                                                                    | 2 žingsnis: Įgaliojimo objektai |  |  |  |  |  |  |
| Igaliotinis                                                                                                    |                                 |  |  |  |  |  |  |
| Įgaliojimo objektų paieška 🜖                                                                                                    | Lietuvos automobilių kelių      |  |  |  |  |  |  |
| Lietuvos automobilių kelių direkcijos elektroninų paslaugų portalas C<br>Per elektroninių paslaugų portalą teikiamos šios keturios Lietuvos automobilių kelių direkcijos viešosios administracinės paslaugos: 1.<br>Leidimų riboti eismą valstybinės reikšmės keliuose išdavimo paslauga; 2. Leidimų naudotis Valstybinės reikšmės keliais važiuojant<br>didžiagabaritėmis ir (ar) sunkiasvorėmis transporto priemonėmis išdavimas; 3. Žemės sklypų kadastrinių matavimų derinimų<br>įvykdymas; 4. Leidimų nuovažoms įrengti |                                 |  |  |  |  |  |  |
| Nepasirinktas nė vienas įgaliojimo objektas.                                                                                                    |                                 |  |  |  |  |  |  |
| < Atgal                                                                                                    | Atšaukti <b>X</b>               |  |  |  |  |  |  |

4. Pridėję "Lietuvos automobilių kelių direkcijos elektroninių paslaugų portalas" spauskite "Toliau" (4)

| irinkti įgaliojimo objektai 🕄 |                                                                 |        |  |
|-------------------------------|-----------------------------------------------------------------|--------|--|
| etuvos automobilių kelių di   | rekcijos elektroninų paslaugų portalas 🕑                        | Pašali |  |
| Paslaugų teikėjas(-ai):       | s(-ai): Akcinė bendrovė Lietuvos automobilių kelių<br>direkcija |        |  |

5. 3 žingsnyje (Įgaliojimo peržiūra) peržiūrėkite įgaliojimą ir spauskite "Patvirtinti ir pasirašyti" (6).

| Naujas įgaliojimas                                                                                                    |                                                                                                    |                                                                                                    |                                                                                                    |  |
|----------------------------------------------------------------------------------------------------|----------------------------------------------------------------------------------------------------|----------------------------------------------------------------------------------------------------|----------------------------------------------------------------------------------------------------|--|
| 1 žingsnis: Pradžia                                                                                                    | 2 žingsnis: Įgaliojimo objektai                                                                                                    |                                                                                                    | 3 žingsnis: Įgaliojimo peržiūra                                                                                                 |  |
| Įgaliojimo duomenys                                                                                                    |                                                                                                    |                                                                                                    |                                                                                                    |  |
| [galiojimo nr.:<br>Atstovaujamasis:<br> galiotas asmuo:<br>[registravimo data:<br>Terminas:<br>[galiojimo termino data:<br>[galiojimo termino data:<br>asmeniui:                                                                                                    |                                                                                                    |                                                                                                    |                                                                                                    |  |
| ļgaliojimo dokumentas                                                                                                    |                                                                                                    |                                                                                                    |                                                                                                    |  |
| VIEŠOSIO!                                                                                                    | Į G A L I O J I M A S<br>MS IR ADMINISTRACINĖMS PASLA                                                                                                    | UGOMS GAUTI                                                                                                    |                                                                                                    |  |
|                                                                                                    | IG0000000103091                                                                                                    |                                                                                                    |                                                                                                    |  |
|                                                                                                    | Dokumento data                                                                                                    |                                                                                                    |                                                                                                    |  |
|                                                                                                    | 2023-05-31 09:42                                                                                                    |                                                                                                    |                                                                                                    |  |
| , kodas kurį atstovauja                                                                                                    |                                                                                                    | , a                                                                                                    | smens kodas                                                                                                    |  |
| įgalioja                                                                                                    |                                                                                                    |                                                                                                    |                                                                                                    |  |
| asmens kodas                                                                                                    |                                                                                                    |                                                                                                    |                                                                                                    |  |
| atlikti šiuos veiksmus:<br>• Lietuvos automobiliu keliu direkcijos elektroninu pas                                                                                                    | laugu portalas (Akcinė bendrovė Lietuvos                                                                                                    | s automobiliu keliu di                                                                                              | rekcija);                                                                                                    |  |
| Igaliojimo terminas: 2024-05-31 23:59:59                                                                                                    |                                                                                                    |                                                                                                    |                                                                                                    |  |
| Šis dokumentas vra perskaitytas, suprastas dėl turinio i                                                                                                    | r pasekmiu ir atitinka mano valia ir tikruo                                                                                                    | sius ketinimus.                                                                                                    |                                                                                                    |  |
|                                                                                                    |                                                                                                    |                                                                                                    |                                                                                                    |  |
|                                                                                                    |                                                                                                    |                                                                                                    |                                                                                                    |  |
| Tai yra elektroninėmis priemonėmis sudarytas dokumentas.                                                                                                    |                                                                                                    |                                                                                                    |                                                                                                    |  |
| Jgalionjas trvi site bet kada ponaškini igalojima, o igalicinis-<br>Igalojima pastalogi (Estavos Respublikos civilinio kodeko 2.<br>1) pastolatpu (galicijimo termini:<br>2) igaliotiniu (galicijimo termini:<br>3) igaliotiniu atsitokius (galicijimo;<br>4) mustoju e gestinanti Juridhidan emenini, kuris davė įgalicijimo;<br>5) mitus fatistam azmenini, kuris davai įgalicijimo;<br>6) mitus fatistam azmenini, kurim duotas įgalicijima;, ap ripadi<br>Apis įgalicijimo pamaikinimo įgalicijos privalo pravešti įgaliciji<br>Apis įgalicijimo pamaikinimo įgalicijos privalo pravešti įgaliciji<br>Tokis pas parisęs turi įgalicojo tesis, peršenijai, kai įgalicijimas pastb<br>Respublikos civilinio kodekto 2.148 straipsnio 1 dalis). | igailajino atstabyti. (Lietuvoz Respublikos civili<br>47 straipsnis):<br>nužj nevškimia oba riku<br>i stap strajisnoju i d<br>nata strai stavistena cam<br>nevškimi o na riku<br>strai strai strai strai strai strai<br>nevškimi o na riku<br>strai strai strai strai strai<br>nevškimi o na riku<br>nevškimi o na riku<br>nevškimi o na ri | nio kodekto 2.146 straips<br>sančiu;<br>in kur esančiu.<br>enima, su kurinis mustatar<br>pažinus jį neveiksniu arba | to I dality).<br>t ir palaibans sontykus atstorausi duotas įgaliojimas.<br>ribotai veikoniu, arba nežinia kur esančiu (Lietuvos |  |
| < <i>i</i>                                                                                                    | Atgal Patvirtinti ir pasirašyti A                                                                                                    | Atšaukti <b>X</b>                                                                                                   |                                                                                                    |  |

6. Patvirtinę įgaliojimą turite gauti tokį informacinį pranešimą:

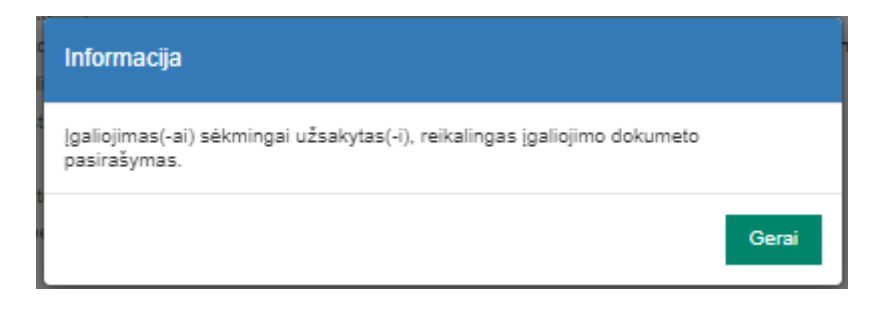

**7.** Suteikus įgaliojimą, fizinis asmuo, jungdamasis prie LAKD elektroninių paslaugų portalo per el. valdžios vartus (pasirinkęs JA), galės prisijunti JA asmens vardu.